## Инструкция сервиса «Заказ справок»

1. На главной странице сайта колледжа перейдите в раздел «Студенту» и выберите пункт «Заказать справку».

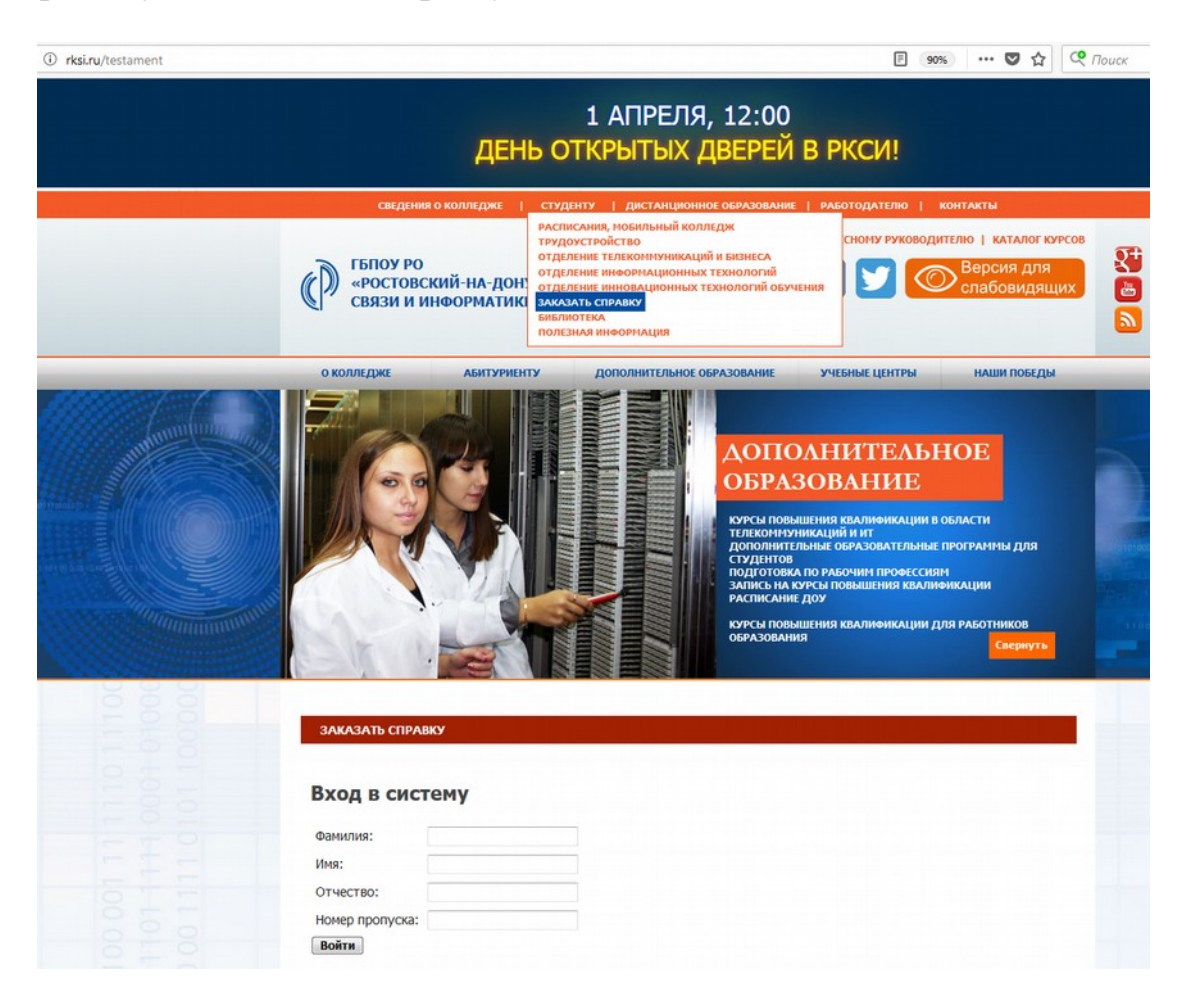

2. Для входа в систему заполните форму (Ф.И.О.) и введите номер карты вашего пропуска (номер располагается на лицевой стороне карты).

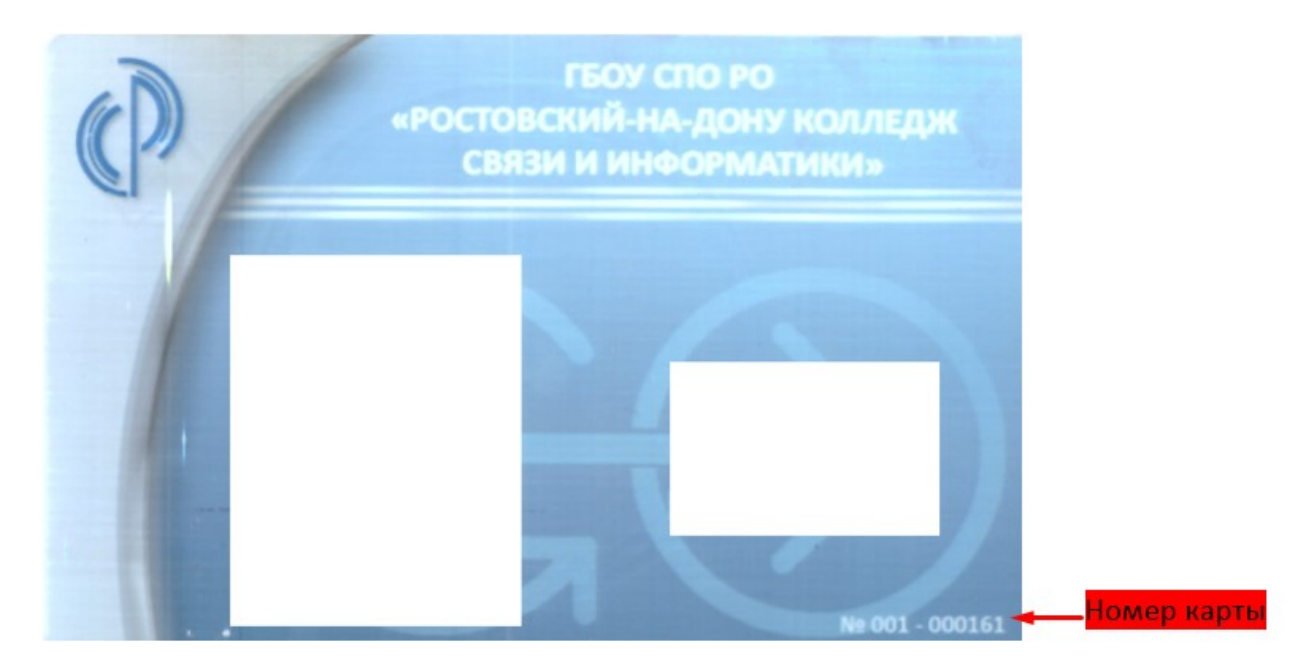

3. В личном кабинете заполните информацию необходимую для получения справки согласно рисунку ниже.

| Фамилия                                                                                                    | Иванов 🚽                       |                                                                          | Фамилия                                                                             |
|----------------------------------------------------------------------------------------------------|--------------------------------|--------------------------------------------------------------------------|-------------------------------------------------------------------------------------|
| Имя                                                                                                    | Иван 🚽                         |                                                                          | Имя                                                                                 |
| Отчество                                                                                                   | Иванович 🛶                     |                                                                          | Отчество                                                                            |
| E-mail (для сообщений об<br>изменениях статуса заявок                                                      | c)                             |                                                                          | Электронная почта                                                                   |
| Группа                                                                                                    | ИБ-33 🔹                        | Выберите вашу г                                                          | руппу                                                                               |
| Сохранить                                                                                                  |                                |                                                                          |                                                                                     |
|                                                                                                    |                                |                                                                          |                                                                                     |
|                                                                                                    |                                |                                                                          |                                                                                     |
| Заказать справку                                                                                           |                                |                                                                          |                                                                                     |
| Заказать справку<br>О стипендии и других дохода»                                                           | к Кол-во: <b>1</b>             | — Выберите вид необход                                                   | цимой справки и кол-во справок                                                      |
| Заказать справку<br>О стипендии и других доходах<br>Справка требуется, начиная с                           | к Кол-во: 1<br>января • 2018 • | — Выберите вид необход<br>— Выберите с какого чи                         | имой справки и кол-во справок<br>сла необходима справка                             |
| Заказать справку<br>О стипендии и других доходах<br>Справка требуется, начиная с<br>на период 6 • (мес.) • | к Кол-во: 1<br>января • 2018 • | — Выберите вид необход<br>— Выберите с какого чи<br>Выберите за какой пе | цимой справки и кол-во справок<br>сла необходима справка<br>риод необходима справка |

4. После заполнения информации нажмите на кнопку необходимой вам справки (О стипендии и других доходах или Об отсутствии стипендии). Если все заполнено верно в вашем личном кабинете отобразится вкладка статуса заказа справки согласно рисунку ниже.

| Заказ получен. По измен<br>забрать.                    | ении стат   | уса заказа спра | вки на «По, | дготовлена | а» её можно б | удет |
|--------------------------------------------------------|-------------|-----------------|-------------|------------|---------------|------|
| Фамилия                                                | Иванов      |                 |             |            |               |      |
| Имя                                                    | Иван        |                 |             |            |               |      |
| Отчество                                               | Иванович    |                 |             |            |               |      |
| E-mail (для сообщений об<br>изменениях статуса заявок) |             |                 |             |            |               |      |
| Группа                                                 | ИБ-33 💌     |                 |             |            |               |      |
| Сохранить                                              |             |                 |             |            |               |      |
| Заказать справку                                       |             |                 |             |            |               |      |
| о стипендии и других доходах Ко                        | ол-во: 1    |                 |             |            |               |      |
| справка треоуется, начиная с я<br>на период 6 • (мес.) | нваря 🔻 201 | 8 •             |             |            |               |      |
| Об отсутствии стипендии Кол-во                         | : 1         |                 |             |            |               |      |
| Справка требуется, начиная с я<br>на период 6 - (мес.) | нваря 👻 201 | 8 -             |             |            |               |      |
| Заказанные справки                                     |             |                 |             |            |               |      |
|                                                        | 1           |                 |             |            |               |      |
| Документ                                               | Статус      | Дата заказа     | Забирать в  | Кол-во     |               |      |

5. После изменения статуса справки на «Подготовлена» ее можно будет забрать в кабинете 105.